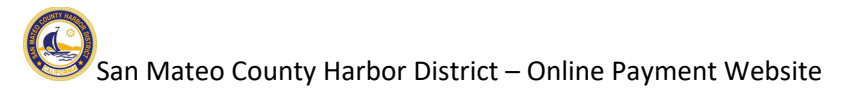

## Accessing the Online Payment Website

You may access our online payment website at the following URL:

https://www.municipalonlinepayments.com/sanmateoharbordistrictca

Click on the "Login / Register" link to access your account or to register for an account.

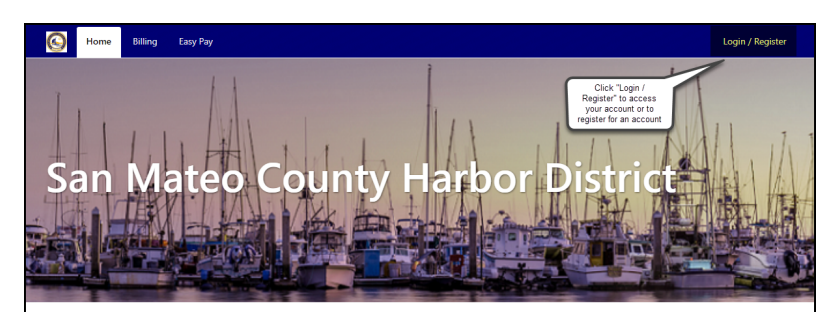

If you already have an account, you may access it by entering your registered email address and password.

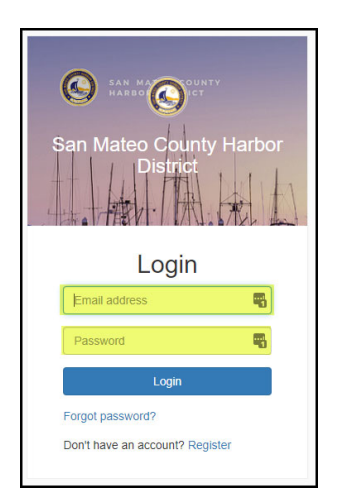

If you don't have an account yet, register for one by clicking on the "Register" link:

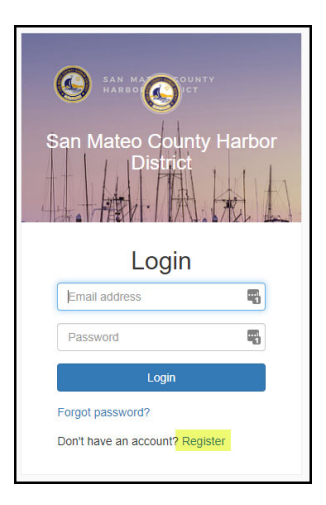

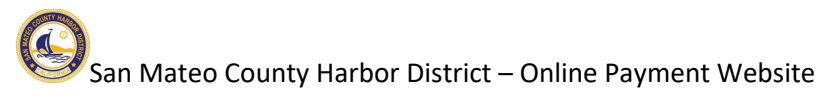

After clicking on the "Register" link, you will be asked to enter your email address and create a password.

Password requirements –

- Must be at least eight characters long
- Must have at least one non-alphanumeric character
- Must have at least one digit ('0'-'9')
- Must have at least one uppercase ('A-Z')

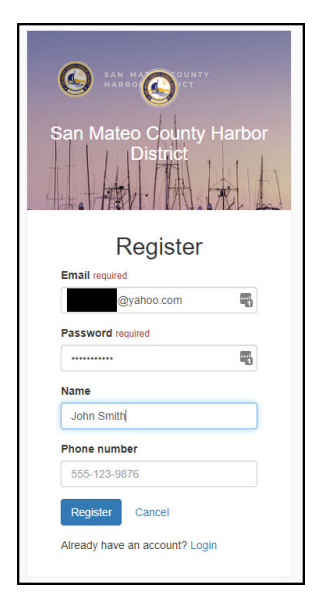

You will receive an activation email at the email address you input once you register your account. Open the email and click on the "Activate Account" button to activate your account.

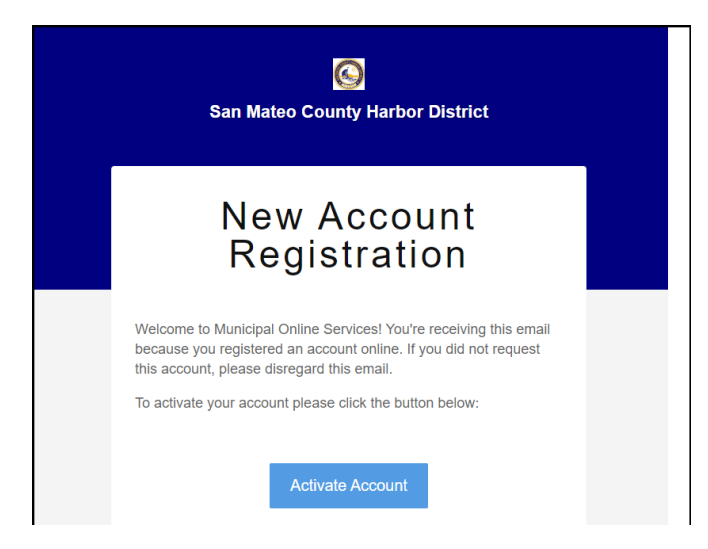

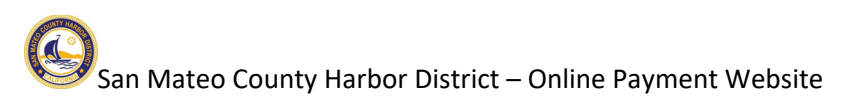

## Linking Billing to Your Account

Now that you have an account, you will need to link the billing (for your berth slip) to the account you just set up. Click on the "Billing" link:

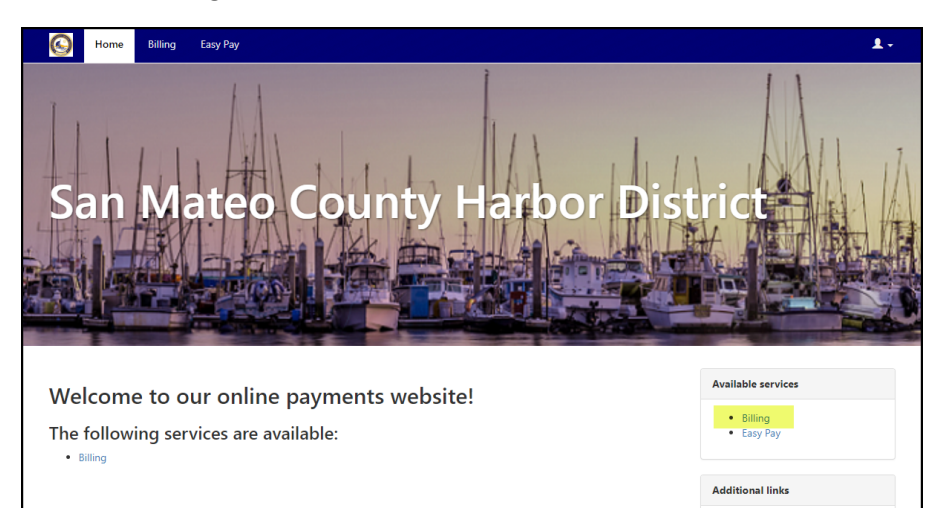

Click on the "Add an account" button to link to your billing (berth slip).

| C Home Billing Easy Pay                                          | 1.                                                              |
|------------------------------------------------------------------|-----------------------------------------------------------------|
| San Mateo County Harbor District / Billing                       |                                                                 |
| Billing Home                                                     |                                                                 |
|                                                                  |                                                                 |
| You do not have any Billing accounts associated with your login. | Online Services     Billing Home     Manage Accounts     Counts |
| Add an account to access the following features:                 | Sign up for e-Billing     Email Reminder Settings               |
| View account detail                                              |                                                                 |

You will be asked to enter your account number and last payment amount. Your account number is found on your bill (please include all dashes as shown on your bill). Please contact our offices if you need assistance with determining your last payment amount.

| Silling                        | Easy Pay                                               | 1.                                                         |
|--------------------------------|--------------------------------------------------------|------------------------------------------------------------|
| San Mateo County Harbor Distri | ct / Billing / Accounts / Add account                  |                                                            |
| Add accoun                     | t                                                      |                                                            |
| Account Number *               |                                                        | Online Services                                            |
| Last Payment Amount *          | Please include all dashes. For example: 01-0101010-101 | Billing Home     Manage Accounts     Sign up for e-Billing |
|                                | Add Account Cancel                                     | Email Reminder Settings                                    |
|                                |                                                        | Need Help?                                                 |
|                                |                                                        | Contact us                                                 |

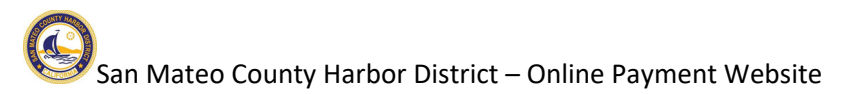

## **Making a Payment**

You will see your slip on the Billing Home page, and you may pay your account by clicking on the "Pay Account" button.

| 🚱 Home Bi                  | lling Easy Pay         |              |                  |                 | 1.                                                                    |
|----------------------------|------------------------|--------------|------------------|-----------------|-----------------------------------------------------------------------|
| San Mateo County Harb      | oor District / Billing |              |                  | Account 02-     | -000 was successfully added. $\times$                                 |
| Accounts<br>Account Number | Address                | Last Payment | Balance          | Add Account Pay | Online Services  • Billing Home                                       |
| 02-<br>Active              | 999 HARBORMASTER Road  | \$0.00       | View Bill \$0.00 | Pay Account 👻   | Manage Accounts     Sign up for e-Billing     Email Reminder Settings |
|                            |                        |              |                  |                 | Need Help?                                                            |

There will be three options after you click the "Pay Account" button.

| Accounts Add Account      |                       |              |                                               |                                                 |  |
|---------------------------|-----------------------|--------------|-----------------------------------------------|-------------------------------------------------|--|
| Account Number            | Address               | Last Payment | Balance                                       | Pay                                             |  |
| 02 <b></b> -000<br>Active | 999 HARBORMASTER Road | \$0.00       | View Bill <b>\$0.00</b><br>Pay<br>Sch<br>Enro | Pay Account   Now edule Payment oll in Auto Pay |  |

The "Pay Now" option makes an immediate payment. Please enter your payment amount, click on the "Continue" button and then enter your credit card information on the subsequent screen.

| Make a Payment |                       |                        |                |              |
|----------------|-----------------------|------------------------|----------------|--------------|
| Payment cart   |                       |                        | Pay            | more Account |
| Account #      | Address               | Current balance        | Amount         | Remove       |
| -000           | 999 HARBORMASTER Road | \$0.00<br>Due 1/1/0001 | \$ <u>10</u>   | ×            |
|                |                       | Subtotal               | ٠              |              |
|                |                       | Total                  | ć.             |              |
|                |                       |                        | Cancel payment | Continue 🖸   |

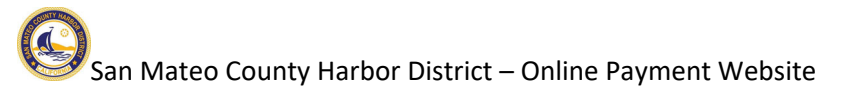

The "Schedule Payment" button allows you to schedule a payment on a future date. Enter your payment amount, payment date and then click continue to access the payment details screen.

Please note, if you schedule a payment after your due date, you may incur penalty fees on your next bill.

| San Mateo County Harbor District / Billing / Payment cart Make a Payment |                       |                        | lf you select a p<br>may incur penal | If you select a payment date after your due date, you $$\times$\ may incur penalty fees on your next bill.  $ |  |
|--------------------------------------------------------------------------|-----------------------|------------------------|--------------------------------------|----------------------------------------------------------------------------------------------------|--|
| Payment cart                                                             |                       |                        | Pay more Accounts                    | Online Services                                                                                               |  |
| Account #                                                                | Address               | Current balance        | Amount Remove                        | Billing Home                                                                                                  |  |
| -000 999                                                                 | 999 HARBORMASTER Road | \$0.00<br>Due 1/1/0001 | \$ 100 🗶                             | Manage Accounts     Sign up for e-Billing     Forsil Denie des Settienes                                      |  |
|                                                                          |                       | Payment Date           | 4/19/2022                            | Email Reminder Setungs                                                                                        |  |
|                                                                          |                       | Subtotal               | \$100.00                             |                                                                                                    |  |
|                                                                          |                       | Total                  | \$100.00                             | Need Help?                                                                                                    |  |
|                                                                          |                       |                        | Cancel payment Continue 📀            | Contact us                                                                                                    |  |
|                                                                          |                       |                        |                                      | Announcement                                                                                                  |  |
|                                                                          |                       |                        |                                      | Office Hours are Monday through                                                                               |  |

The last option is to "Enroll in Auto Pay". By enrolling in Auto Pay, your payment will be processed on your bill's due date every month (the 1<sup>st</sup> of every month).

| By enrolling in Auto Pay, you understand that your<br>recommend you pay 5 days before your expected<br>penalty that, if left unpaid, will result in disconnect | Online Services     Billing Home |      |                                                                                                    |
|----------------------------------------------------------------------------------------------------|----------------------------------|------|----------------------------------------------------------------------------------------------------|
| 999 HARBORMASTER Road Acct# 02-000                                                                                                    |                                  |      | Manage Accounts     Sign up for e-Billing     Email Reminder Settings                                                      |
| Payment Date                                                                                                    |                                  |      | Need Help?                                                                                                    |
| Your payment will draft on your bill due date.                                                                                                    |                                  |      | Contact us                                                                                                    |
|                                                                                                    |                                  |      | Announcement                                                                                                    |
| Card number                                                                                                    | MM                               | YYYY | Office Hours are Monday through<br>Friday from 8am to 4pm.                                                                 |
| Cardholder name                                                                                                    |                                  |      | lf you have questions please conta<br>Pillar Point Harbor <i>at</i> 650-726-438<br>Oyster Point Marina <i>at</i> 650-952-0 |
| Address                                                                                                    |                                  |      |                                                                                                    |
| Billing ZIP code                                                                                                    |                                  |      |                                                                                                    |
|                                                                                                    |                                  |      |                                                                                                    |

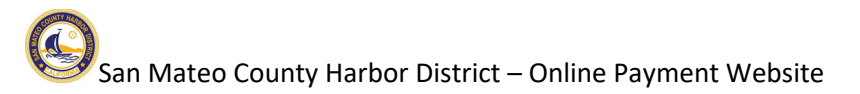

**Important Notice:** Your prior credit card auto pay information **did not** migrate over to our new billing system. You will need to enroll in auto pay via the "Enroll in Auto Pay" link if you want to continue paying your bill with auto pay.

For customers that were on Bank Draft (autopay from your bank account) – we successfully transitioned your information to our new system and bank drafts will continue uninterrupted.